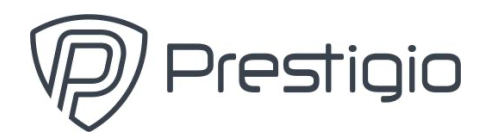

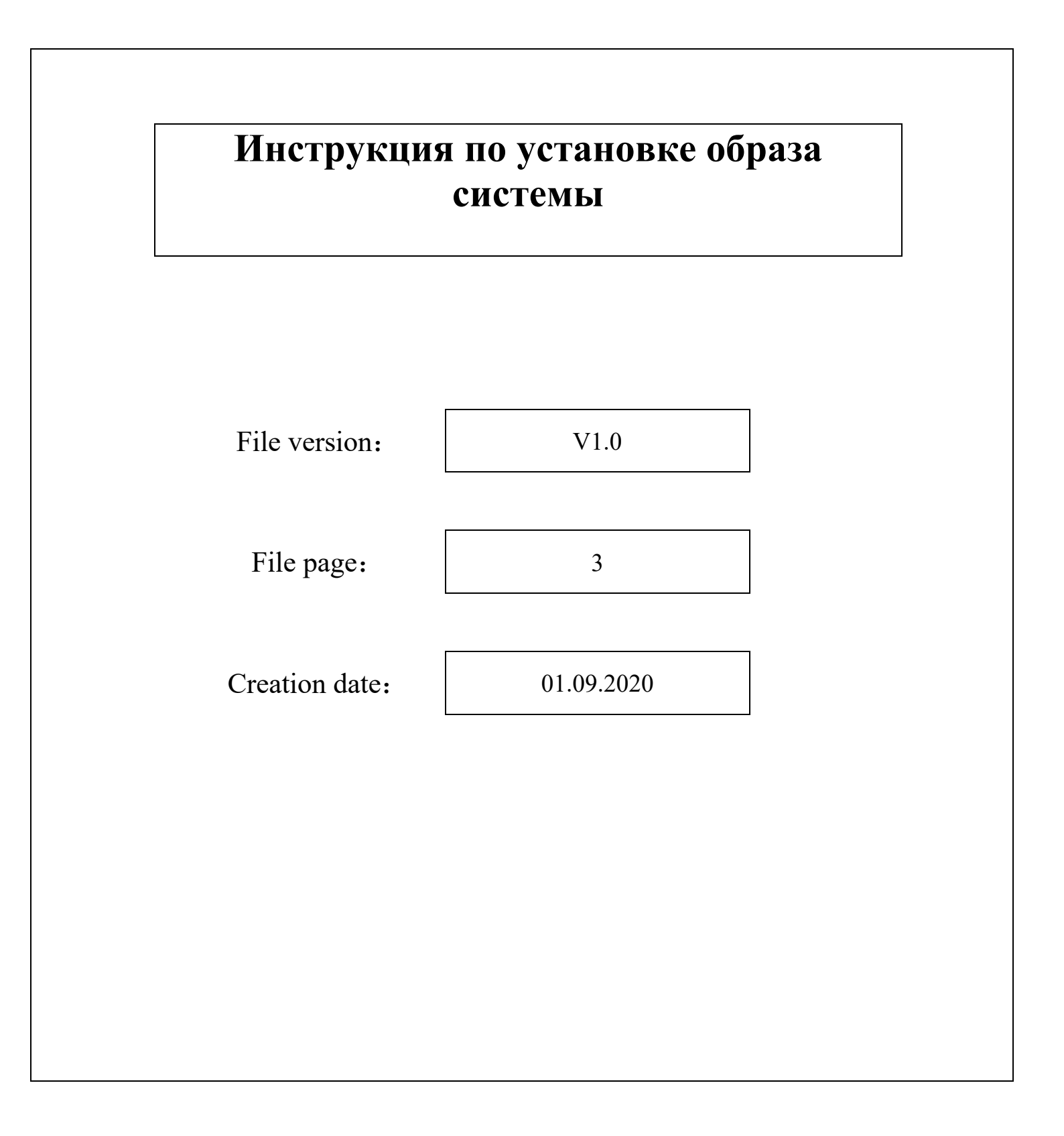

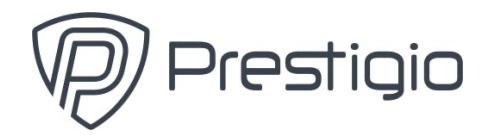

- 1. Отформатируйте USB-накопитель в NTFS и назовите его «WINPE».
- 2. Скопируйте в корневой каталог установочные файлы USB-накопителя:

|              | bg-bg      |   | Boot        |
|--------------|------------|---|-------------|
|              | cs-cz      |   | da-dk       |
|              | de-de      |   | EFI         |
|              | el-gr      |   | en-gb       |
|              | en-us      |   | es-es       |
|              | es-mx      |   | et-ee       |
|              | fi-fi      |   | fr-ca       |
|              | fr-fr      |   | hr-hr       |
|              | hu-hu      |   | images      |
|              | it-it      |   | ja-jp       |
|              | ko-kr      |   | lt-lt       |
|              | lv-lv      |   | nb-no       |
|              | ni-ni      |   | pl-pl       |
|              | pt-br      |   | pt-pt       |
|              | ro-ro      |   | ru-ru       |
|              | Scripts    |   | sk-sk       |
|              | sl-si      |   | sources     |
|              | sr-latn-rs |   | sv-se       |
|              | tr-tr      |   | uk-ua       |
|              | zh-cn      |   | zh-tw       |
|              | bootmgr    | - | bootmgr.efi |
| 🔐 readme.txt |            |   |             |

- 3. Вставьте USB-накопитель в устройство (лучше в правый порт).
- 4. Нажмите кнопку питания, затем нажмите Del, чтобы войти в BIOS.
- 5. Выберите «Save & Exit» затем выберите Boot Override "UEFI: USB DISK 2.0 PAMP, partition 1" (либо название вашего USB-накопителя)

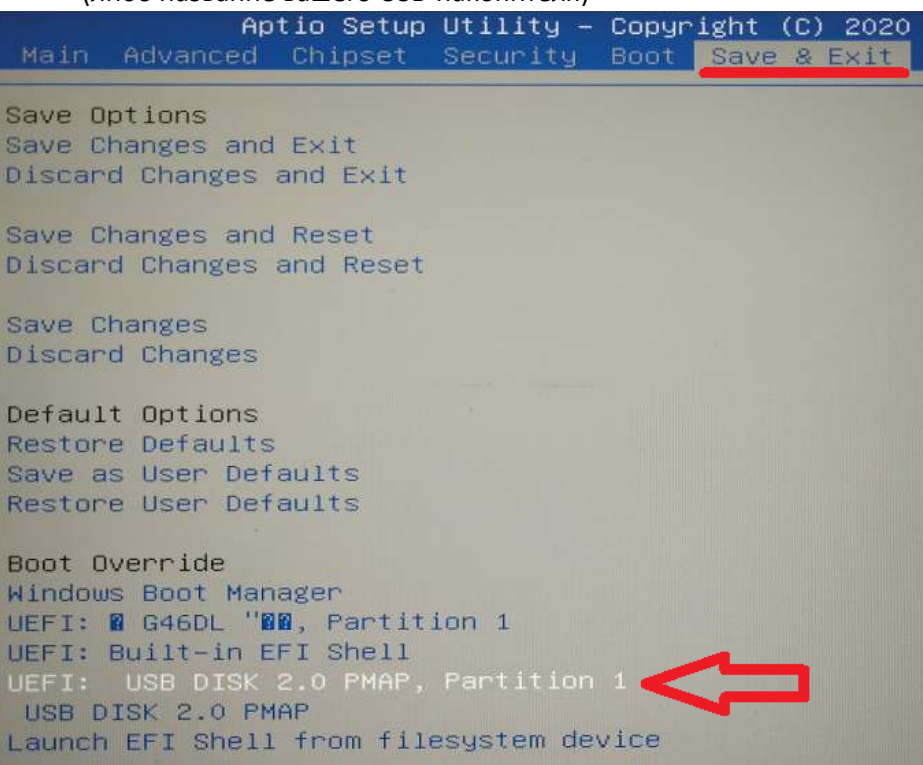

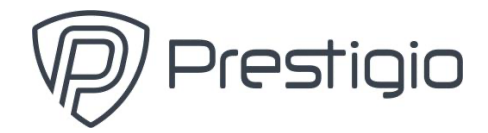

6. Теперь будет запущен скрипт автоматического развертывания образа. Просто подождите.

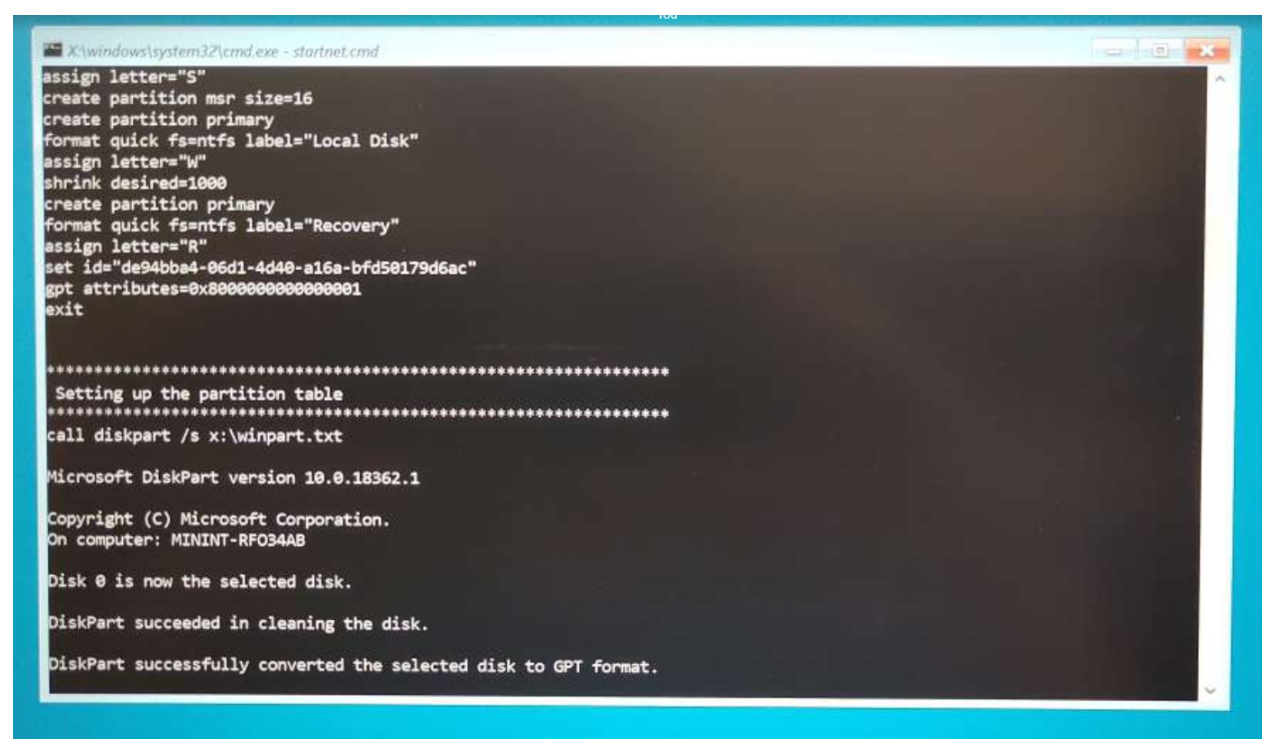

- Следуя инструкциям, введи "exit" или закройте окно после завершения развертывания. Устройство автоматически перезагрузится. (USB-накопитель можно извлечь).
- 8. Когда все будет готово и появится рабочий стол Windows, запустите файл «Cleanup.bat» с правами администратора. Не нажимайте кнопку OK! Устройство выключится.

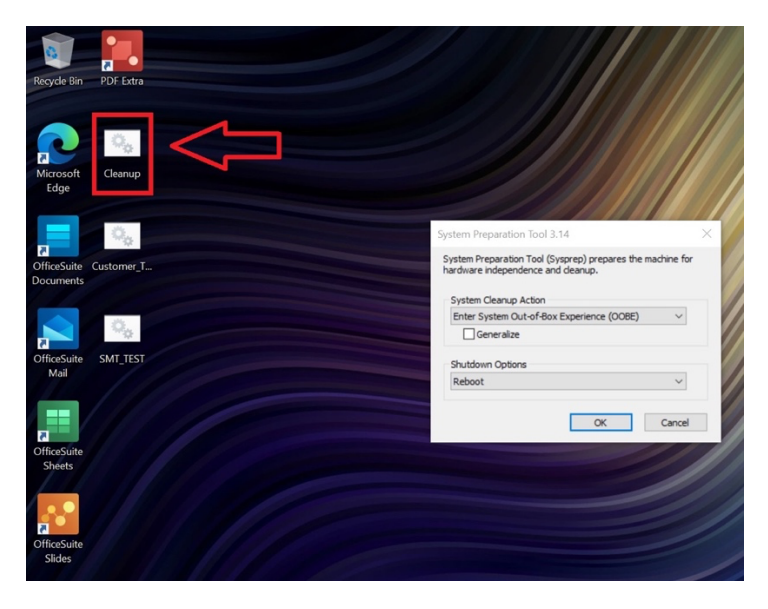

9. После перезагрузки установка завершена!